How to Use The My Time Off Tile

Northwest Kidney Centers Employee **Timecard Training** 

## Time Off Tile

Time Off tile allows you to request different types of time off for approval by your manager.

Possible Time Off Reasons:

- Paid Time Off
- Holiday
- Floating Holiday
- Paid Sick Time
- Illness Benefit
- Jury Duty
- Bereavement

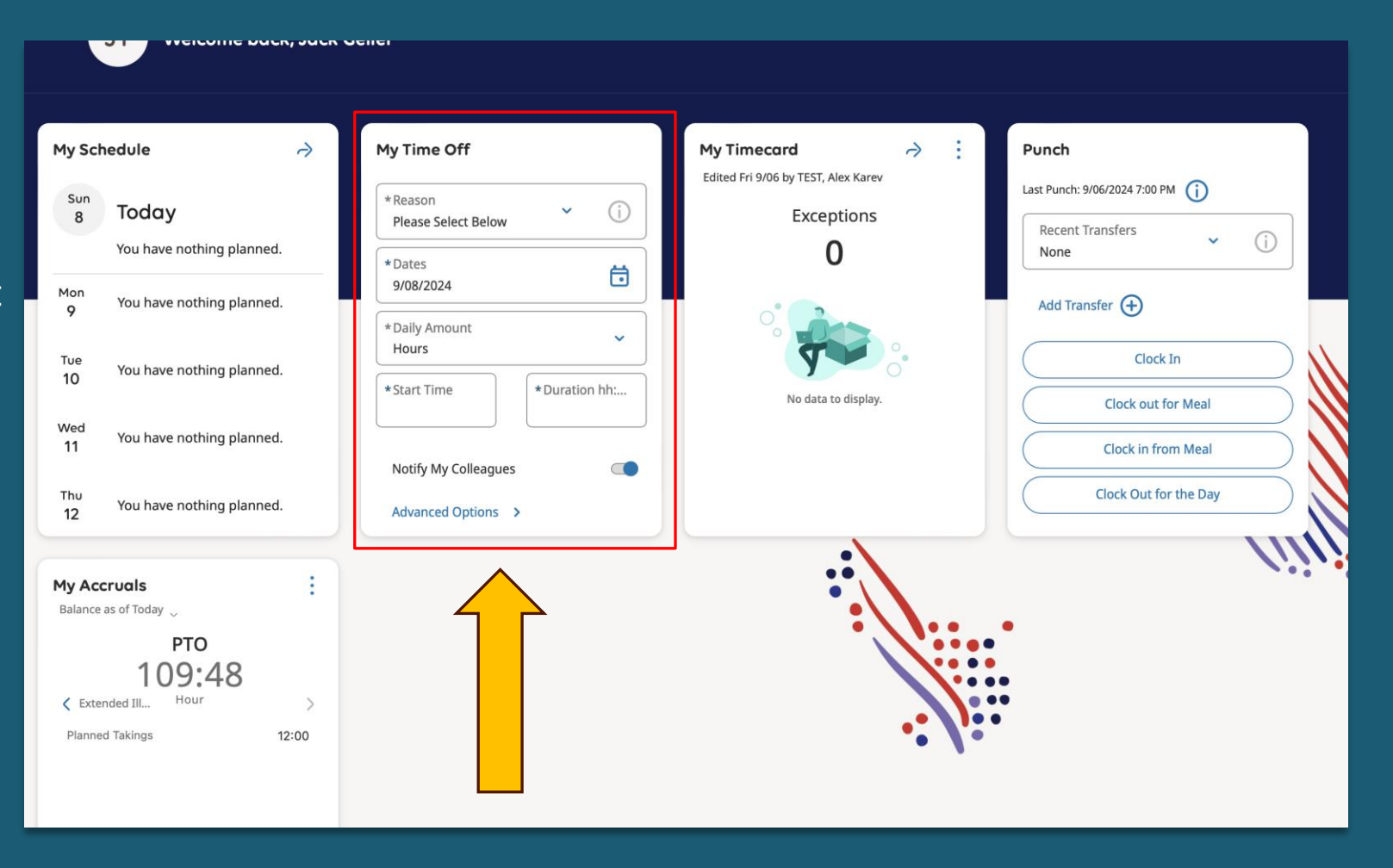

# My Time Off

Employee will see "No time off reasons are available" if no hours are available to take time off.

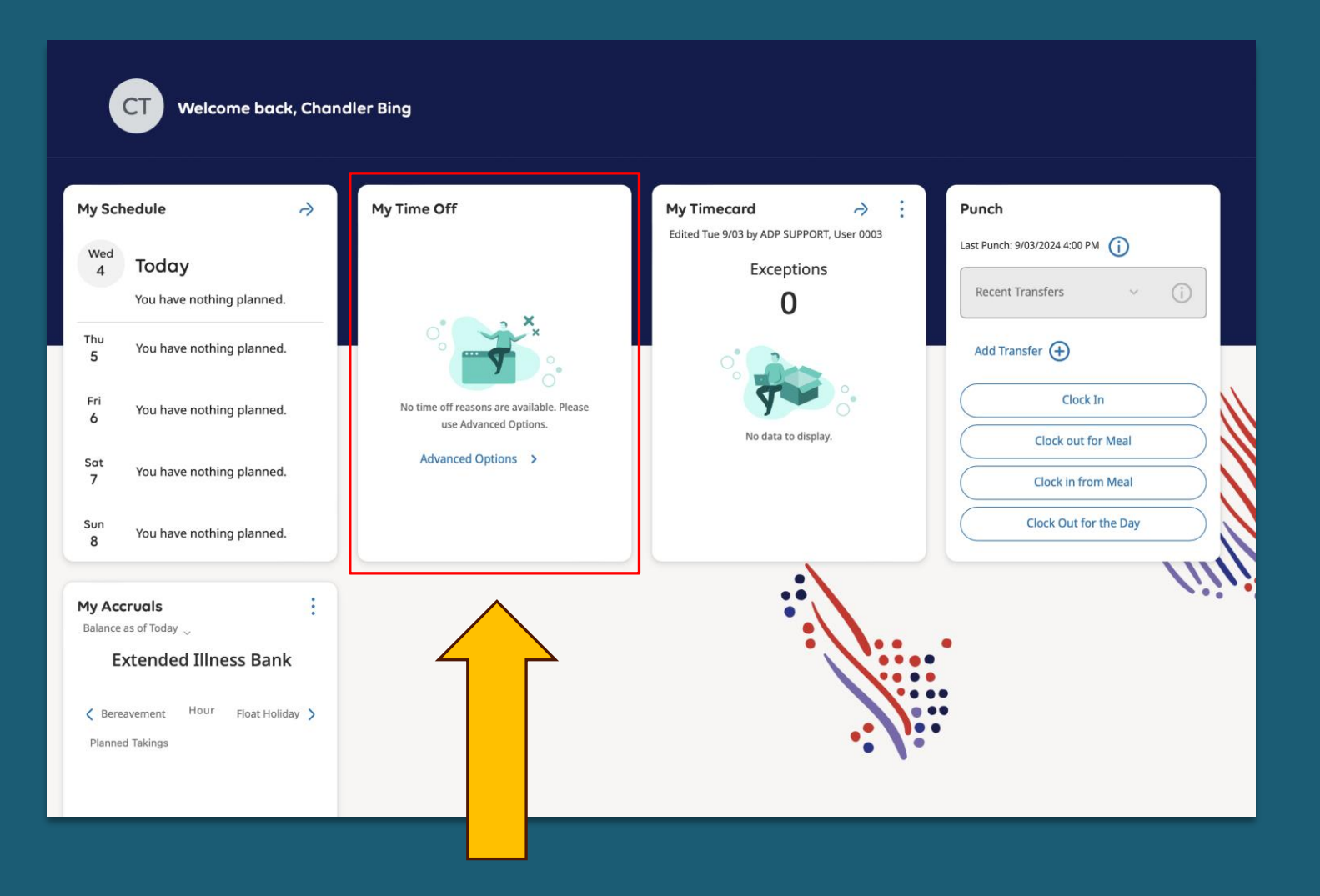

## My Time Off

Employees can click on "Reason" to see available time off selections for their role.

| *Reason             |   |     |
|---------------------|---|-----|
| Please Select Below | ^ | ()  |
| Please Select Be    |   | Ö   |
| Bereavement         |   | ~   |
| EIB                 |   | n H |
| Floating Holiday    |   |     |
| Holiday             | • |     |
| Advanced Options >  |   |     |

### Requesting Time Off

#### To request time off:

Screen 1 - Reason: Select Reason from drop down list

Screen 2 - Dates: Select date or date range

Screen 1 - Daily Amount: Only option is hours

**Screen 1 - Start Time:** Enter start time of time off request

Screen 1 - Duration Hours: Total hours for time off request

#### Screen 1

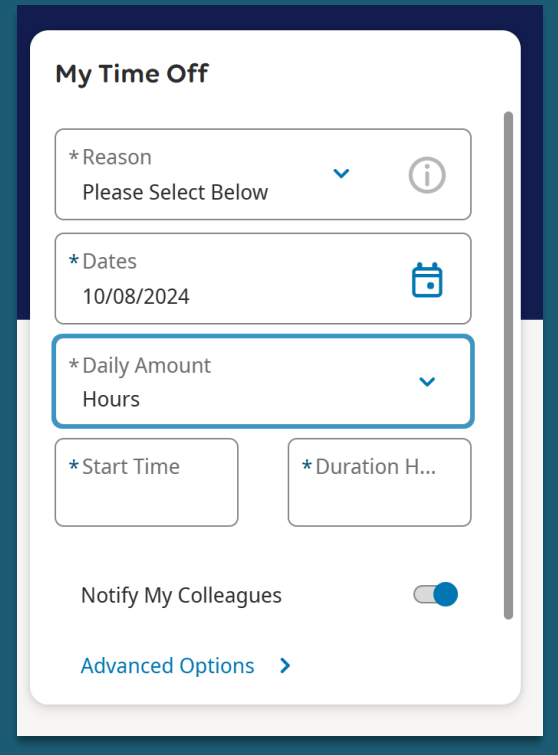

#### Screen 2

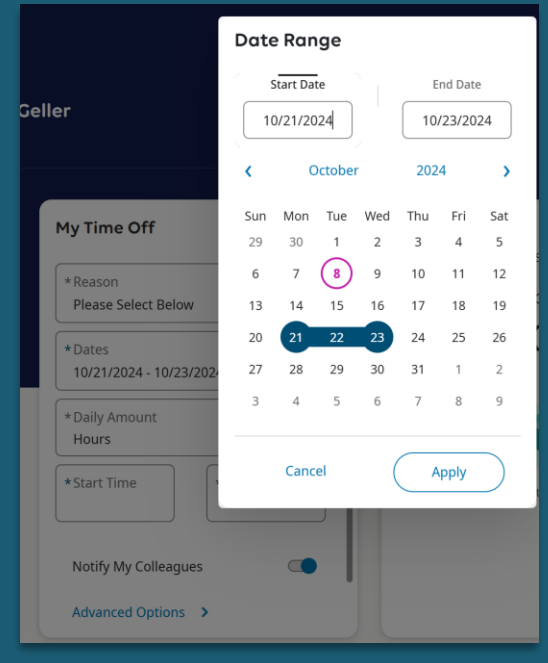

### Requesting Time Off – Advanced Options

#### Screen 1 – Request Type: Use Time Off Request -Fixed

Screen 1 - Dates: Select date or date range

Screen 1 – Add another date: You can request multiple time off requests if using the same type of time off (i.e. PTO)

| imes Request time off                                  |                       |  |  |  |  |  |
|--------------------------------------------------------|-----------------------|--|--|--|--|--|
| Enter the dates and details for your time-off request. |                       |  |  |  |  |  |
| Request type *<br>Time Off Request - Fixed             |                       |  |  |  |  |  |
| Start Date * 10/21/2024                                | End date * 10/23/2024 |  |  |  |  |  |

Add another date

#### Screen 1

Screen 2 – Daily Amount: Only option is hours

**Screen 2 – Start Time:** Enter start time of time off request

Screen 2 - Duration Hours: Total hours for time off request

Screen 2 – Select: Choose type of time off being requested (i.e. PTO, Jury Duty, Bereavement, etc)

Screen 2 – Add Comment: Option to add a comment for manager to see

### Screen 2

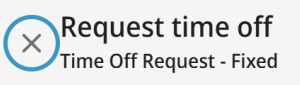

#### Your Request

Time Off Request - Fixed 10/21/2024 - 10/23/2024

| Request | Details |
|---------|---------|
|---------|---------|

| Daily Amount *<br>Hours         | •                       |  |  |  |  |
|---------------------------------|-------------------------|--|--|--|--|
| Start time *<br>:               | Duration *<br><br>HH.hh |  |  |  |  |
| Select *<br>Please Select Below | •                       |  |  |  |  |
| Comment [0]                     |                         |  |  |  |  |

🕀 Add comment